## <sup>№</sup><sup>1052</sup> LINE官方帳號自動群發機器人 使用須知

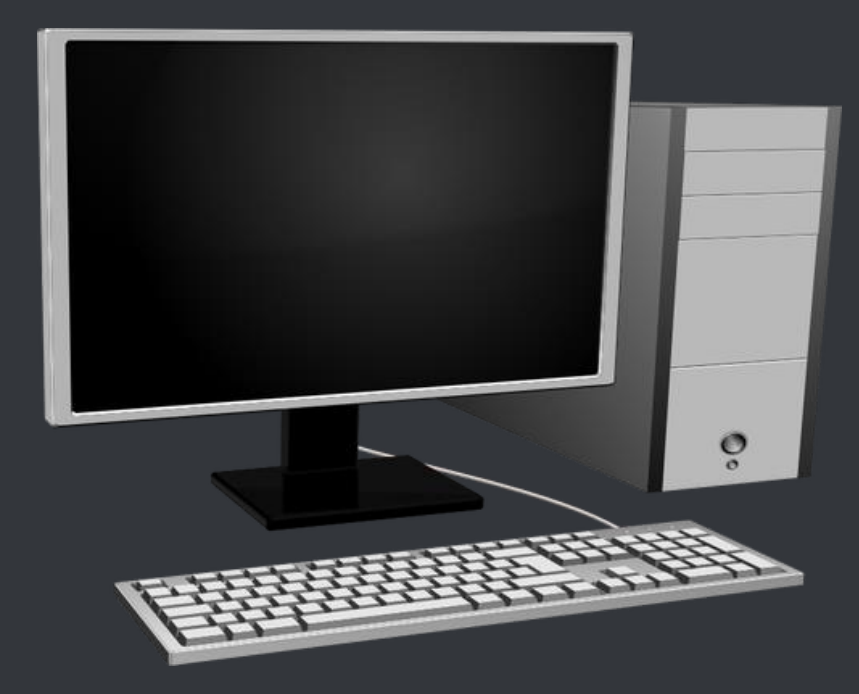

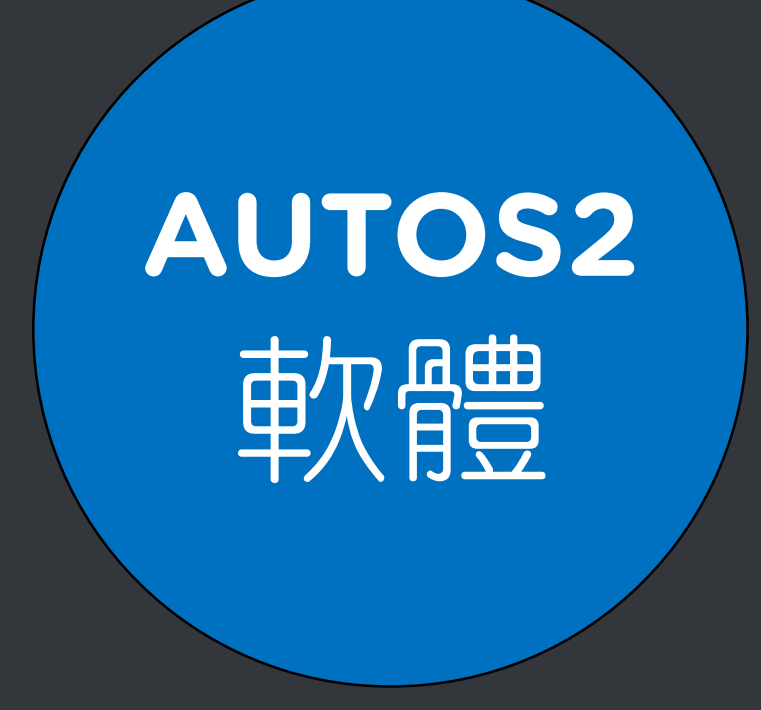

#### https://autos2.blueeyes.tw/

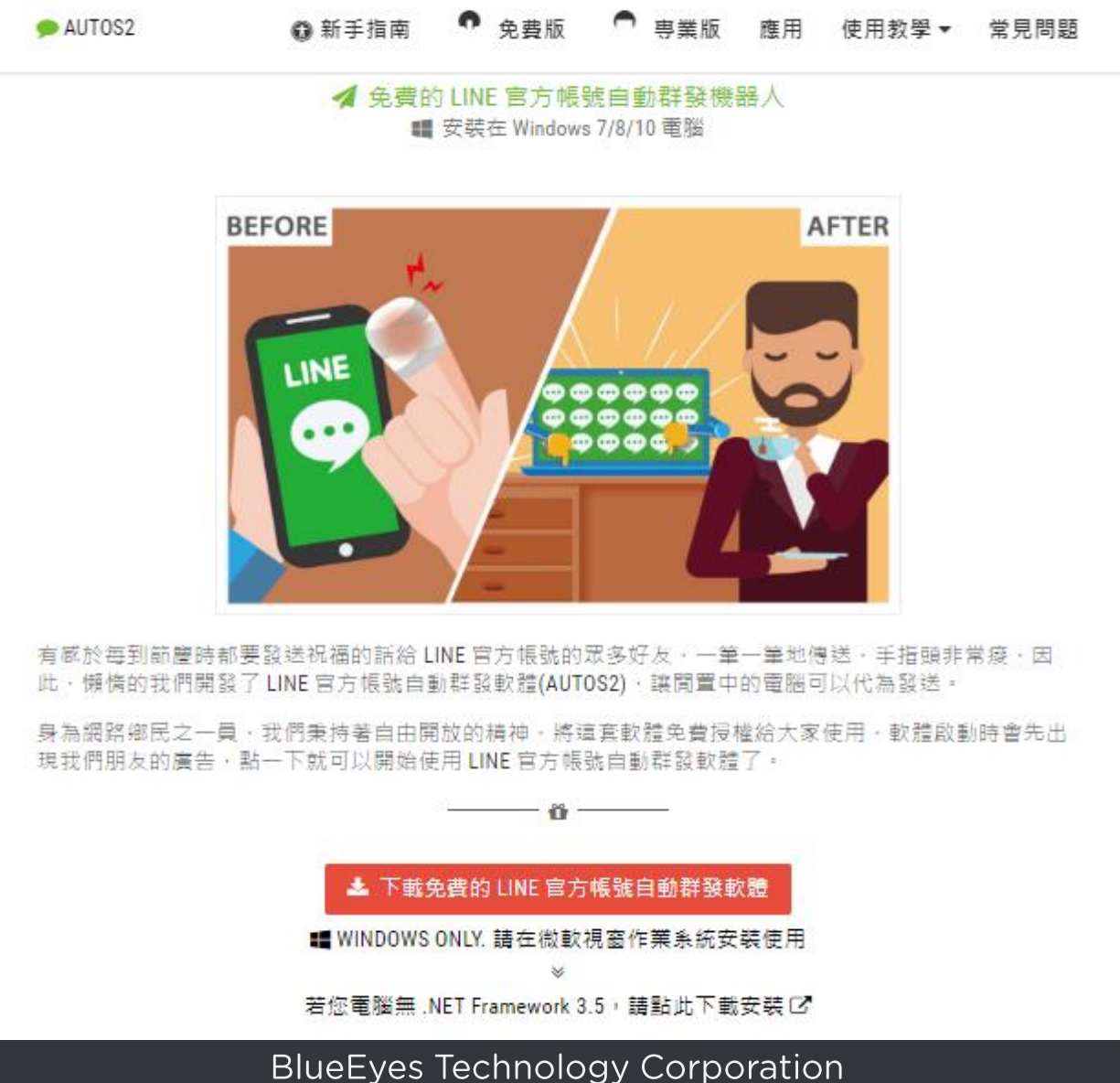

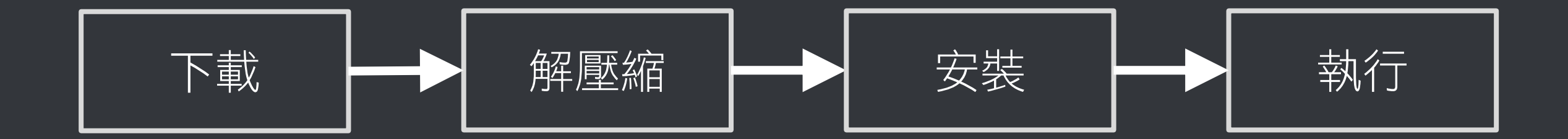

#### 先跟你確認幾件事,確保機器人在 接下來的運作上不會有問題

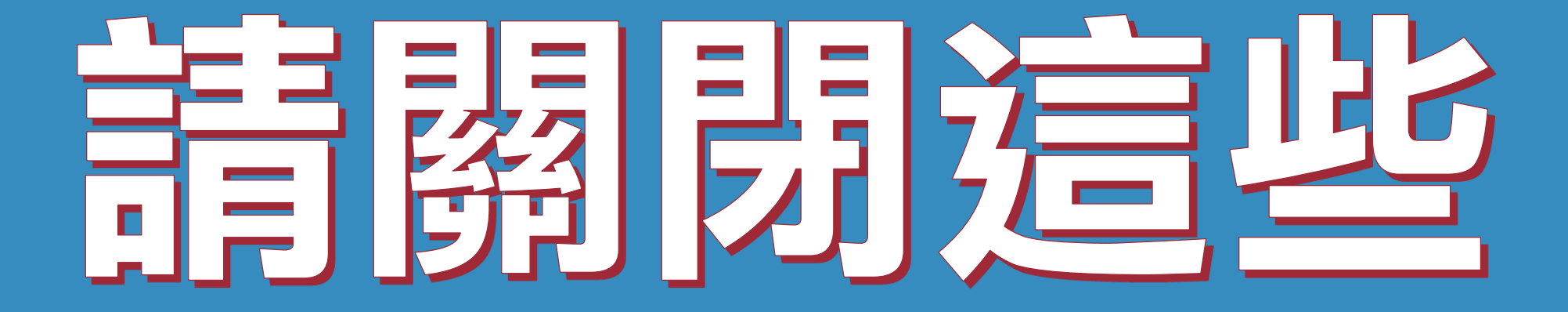

#### 使用時,請關閉其他應用軟體。

#### 因自動群發機器人需要長時間工 作,為避免程式執行時受到干擾而 中斷,請關閉 Windows 背景排程 工作,像是磁碟重組、定時掃毒、 硬體檢查、Windows 或其他軟體 自動更新等。

#### 使用時,請關閉任何在桌面上出現 訊息的軟體或背景服務。

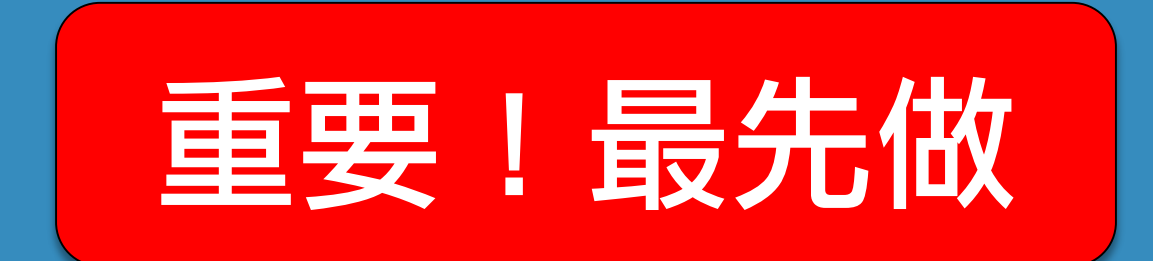

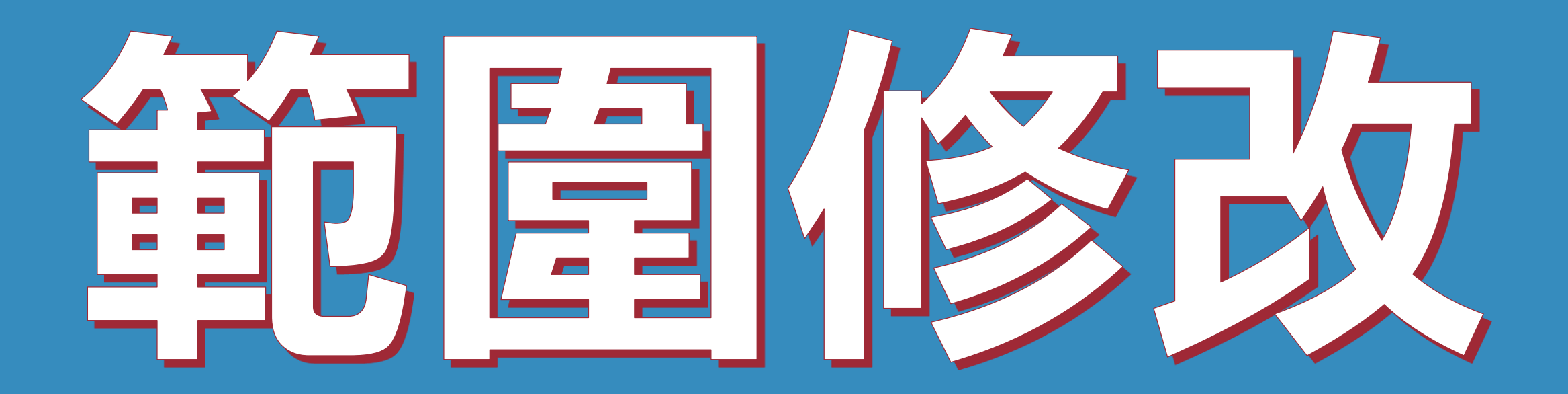

| ② AUTOS2 (1.0.0.1) - □ |                       |                       |    |     |  |  |  |  |
|------------------------|-----------------------|-----------------------|----|-----|--|--|--|--|
| AUTOS2                 | 序號                    |                       |    |     |  |  |  |  |
| Line@群器                | き 圖文庫                 | 設定                    | 關於 |     |  |  |  |  |
| 搜尋範圍                   | 左上(59,18<br>右下(419,7  | <sup>32)</sup><br>768 | 修改 |     |  |  |  |  |
|                        | 開始執行前                 | 前等待                   | 5  | • 秒 |  |  |  |  |
|                        | 傳送前準何                 | 備等待                   | 10 | • 秒 |  |  |  |  |
| 等待時間                   | 傳送文字領                 | 发等待                   | 5  | • 秒 |  |  |  |  |
|                        | 傳送圖檔銜                 | <b></b>               | 10 | • 秒 |  |  |  |  |
|                        | 傳送檔案,每有1MB大小則等待 5 🍨 秒 |                       |    |     |  |  |  |  |
|                        |                       |                       |    |     |  |  |  |  |
| 儲存 重置                  |                       |                       |    |     |  |  |  |  |

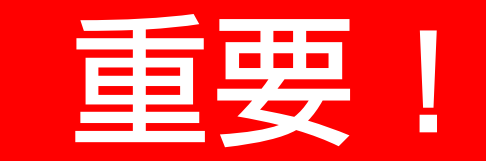

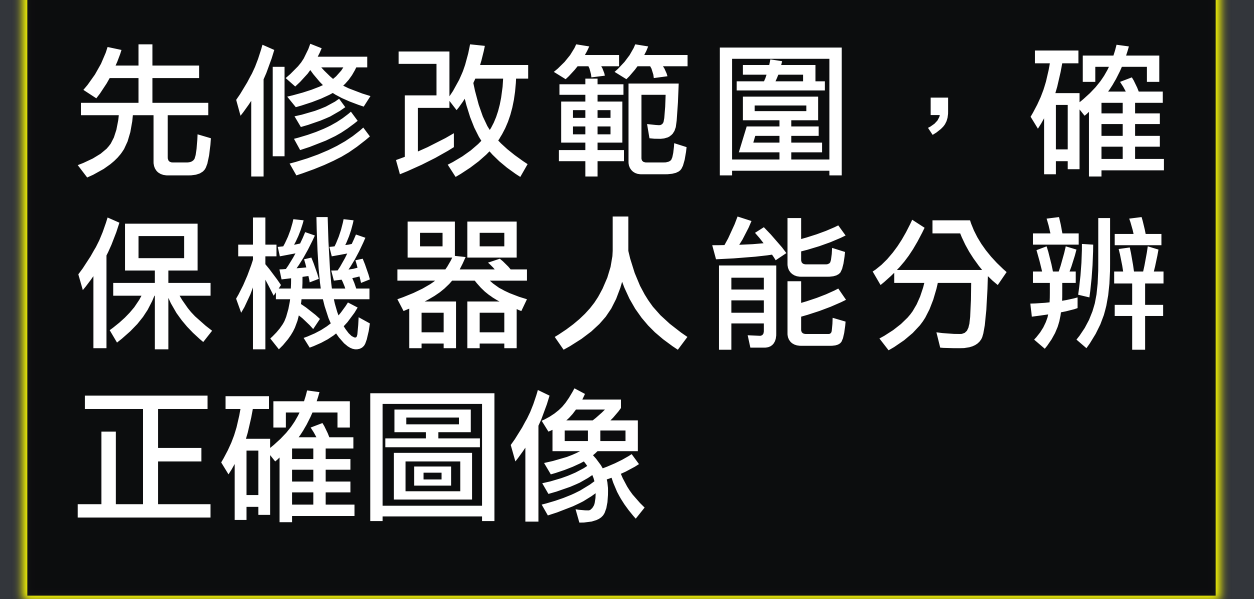

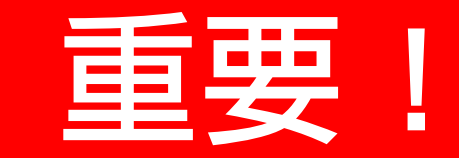

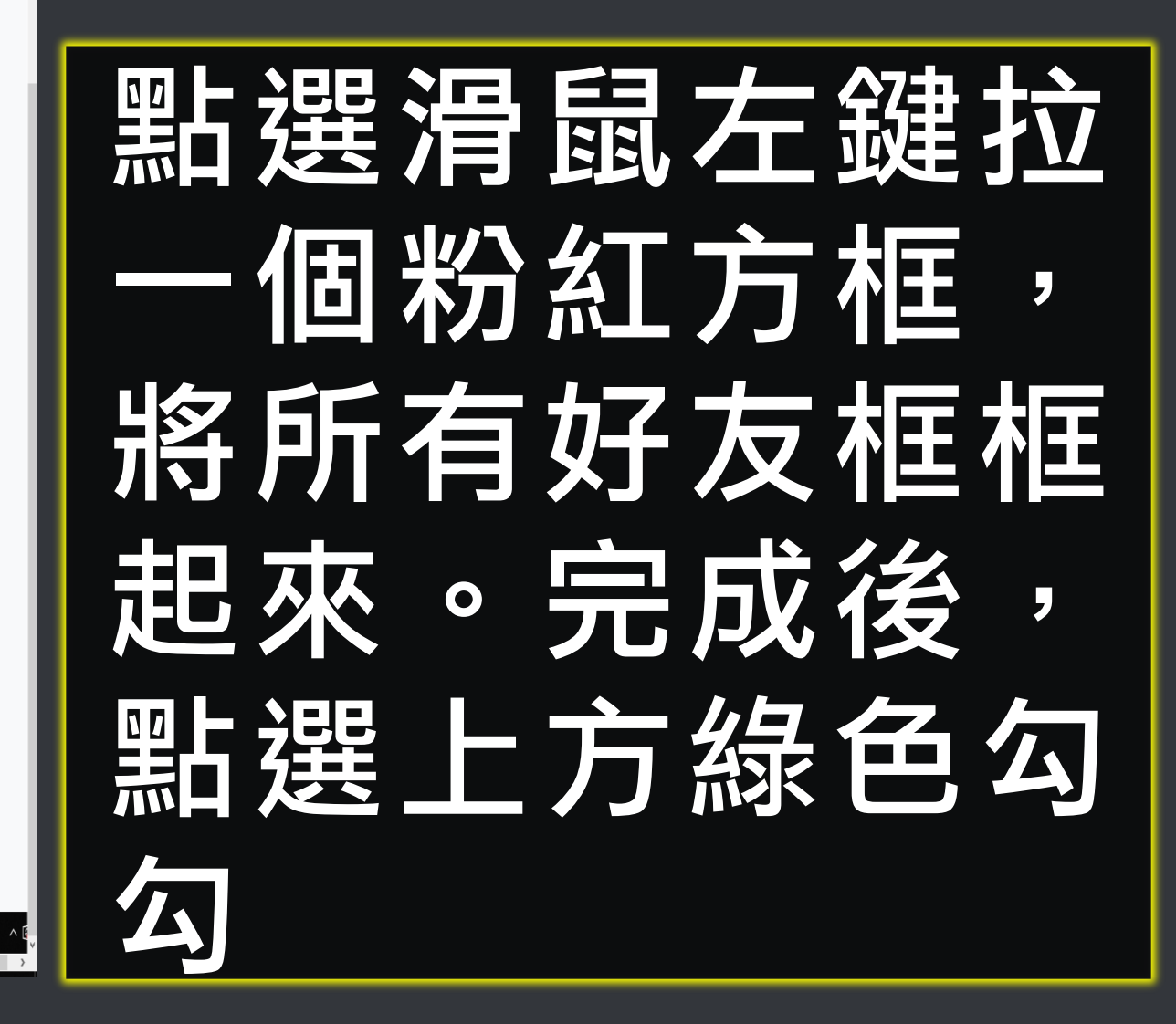

- 0 X

# 文字項目次小

## 設定文字項目大小為100%,可提高辨識度,如果您是高解析螢幕, 亦不一定要求是100%。

#### 但在軟體中要設定一致。

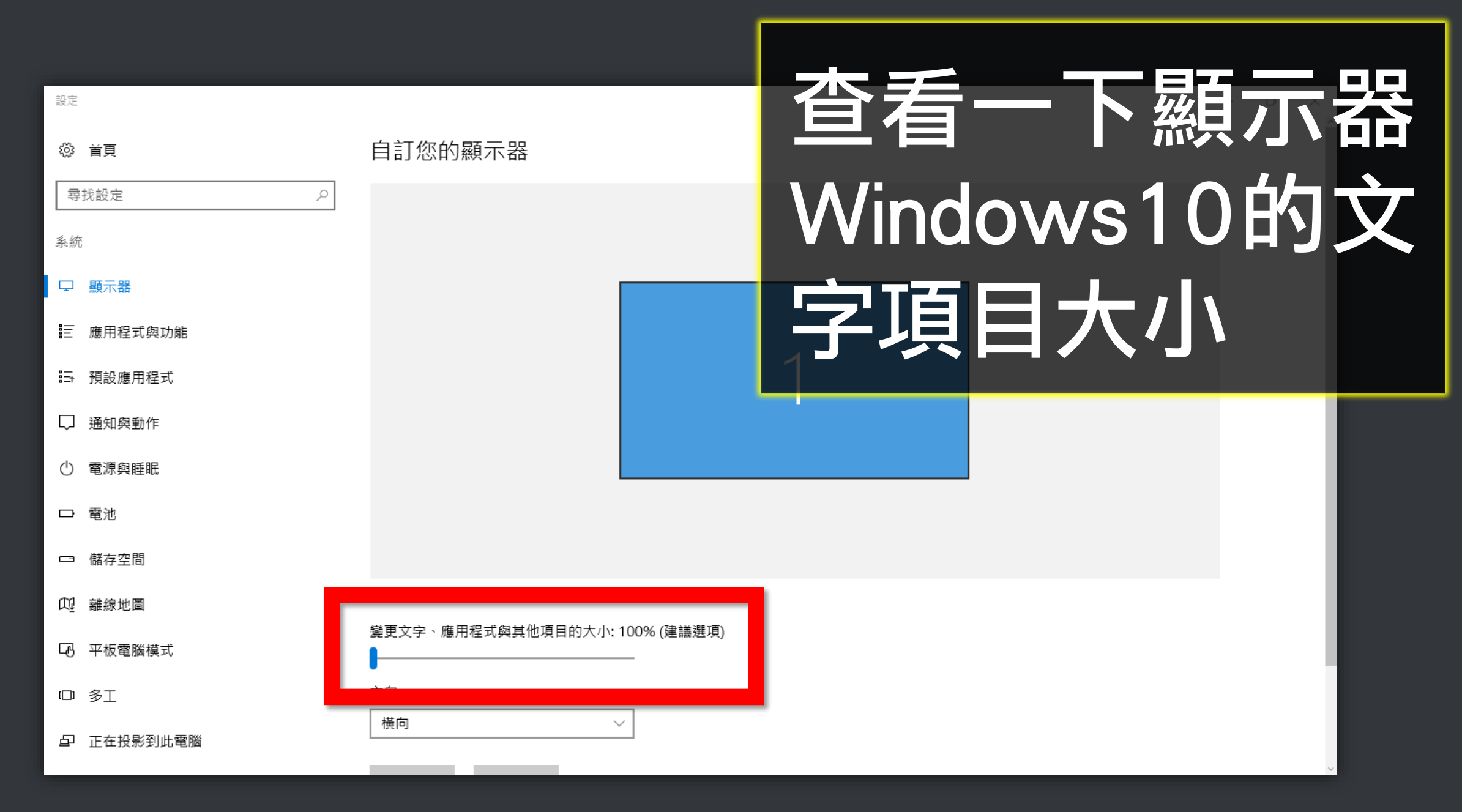

| 0  | 首頁    |  |
|----|-------|--|
| 司  | 找設定   |  |
| 系統 | ŧ     |  |
| ₽  | 顯示器   |  |
| Q  | 通知與動作 |  |

p

○ 電源與睡眠

□ 儲存空間

12 平板電腦模式

□ 多工

□ 正在投影到此電腦

🗙 共用體驗

| 顯示器                              |  |
|----------------------------------|--|
| 色彩                               |  |
| 夜間光線                             |  |
| ● 開閉                             |  |
| 夜間光線設定                           |  |
| 缩放與版面配置                          |  |
| 變更文字、App 與其他項目的大小                |  |
| 100% (建議選項)                      |  |
| 自訂縮放                             |  |
| 解析度                              |  |
| 1920 × 1080 (建議選項) ~             |  |
| 方向                               |  |
| 横向 >                             |  |
| 多部顯示器                            |  |
| 蔷顯示器可能無法每次都自動連線・選取 [偵測] 以嘗試進行連線・ |  |
| (資源)                             |  |
|                                  |  |

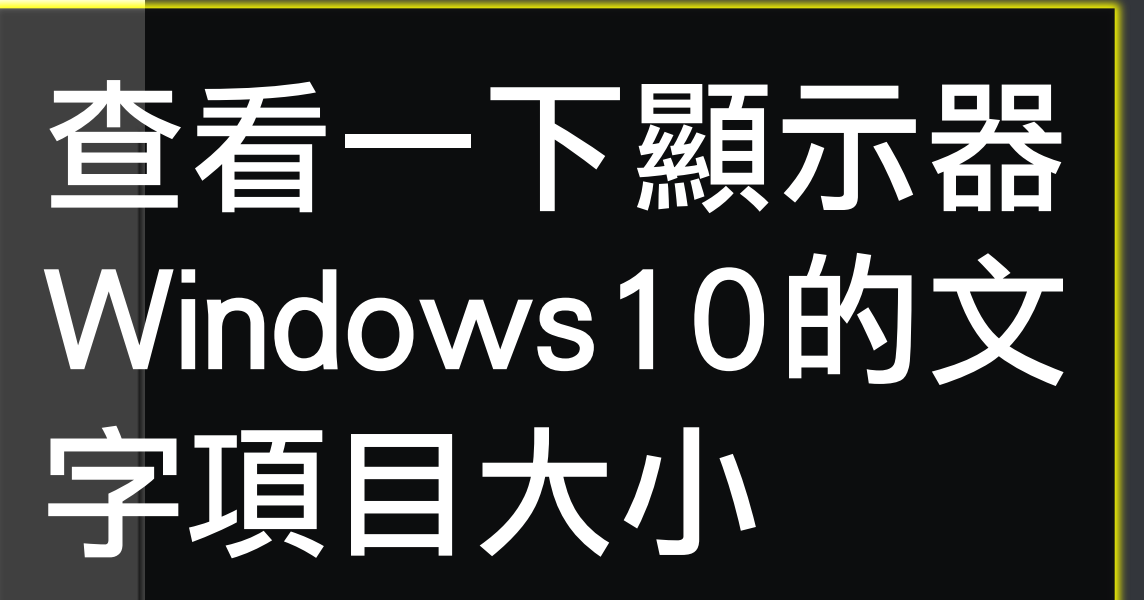

🔚 ▶ 控制台 ▶ 所有控制台項目 ▶ 顯示

#### 控制台首頁

調整解析度

校正色彩

#### 讓螢幕上的內容更容易閱讀

選擇下列其中一個選項,就可以變更螢幕上文字及其他項目的大小。若只要暫時放大螢幕的某個部分,請使用 [放大鏡] 工具・

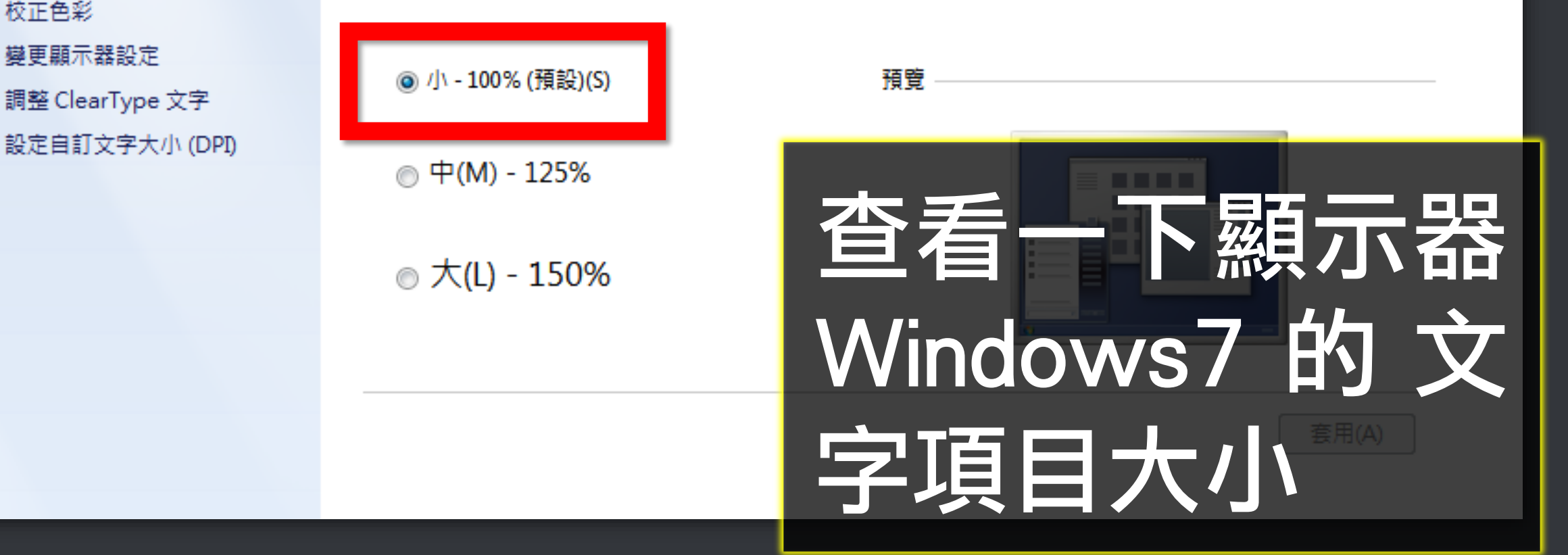

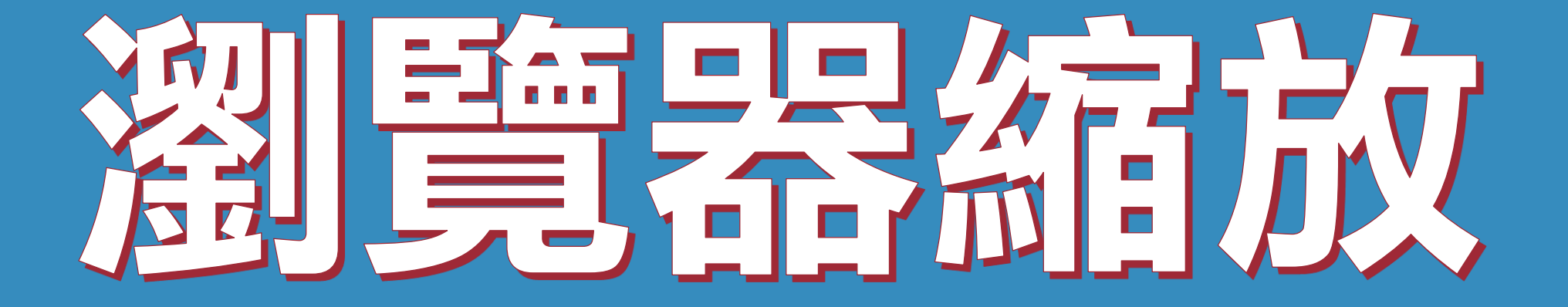

### 設定瀏覽器縮放比為100%,可提 高辨識度

| 新增無痕式                              | 視窗(I)          | Ctrl+S | hift+N           |
|------------------------------------|----------------|--------|------------------|
| 記錄(H)<br>下載(D)<br>書籤(B)            |                |        | ►<br>Ctrl+J      |
| 縮放                                 | -              | 100% + | 50               |
| 列印(P)<br>投放(C)<br>尋找(F)<br>更多工具(L) | )              |        | Ctrl+P<br>Ctrl+F |
| 編輯                                 | 剪下( <b>T</b> ) | 複製(C)  | 貼上(P)            |
| 設定(S)<br>說明(E)                     |                |        | ►                |
| 結束(X)                              |                | Ctrl+S | hift+Q           |

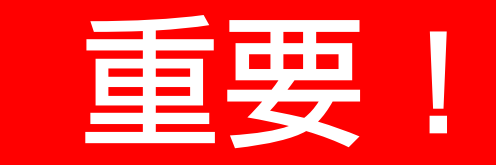

#### 請將Chrome瀏 覽器的縮放設定 為100%

|                                                                |                  | 列印(P)<br>檔案(F)                                                                    | >              | 重          | 要!          |
|----------------------------------------------------------------|------------------|-----------------------------------------------------------------------------------|----------------|------------|-------------|
| 放大(l)<br>縮小(O)                                                 | Ctrl +<br>Ctrl - | 縮放(Z) (100%)<br>安全性(S)                                                            | >              |            |             |
| 400%(4)<br>300%(3)<br>250%(2)<br>200%(2)<br>175%(1)<br>150%(1) | Ctrl+0           | 新增網站至應用程式(I)<br>檢視下載(N)<br>管理附加元件(M)<br>F12 開發人員工具(L)<br>移至釘選的網站(G)<br>相容性檢視設定(B) | 高將<br>清將<br>約縮 | E 瀏<br>文設に | 艶<br>器<br>為 |
| <ul> <li>123%(1)</li> <li>100%(0)</li> </ul>                   |                  | 網際網路選項(O)<br>關於 Internet Explorer(/-                                              | 00%            |            |             |
| 50%(5)<br>自訂(C)                                                |                  |                                                                                   |                |            |             |

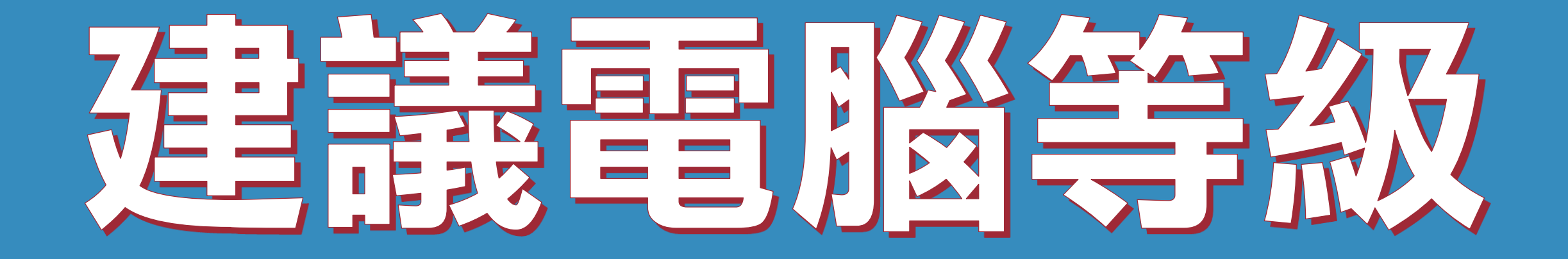

# 這只是建議,機器人軟體不需要高級電腦就可以運作,您可以直接安裝使用,大部分電腦都沒問題。

#### 建議電腦等級如下:

#### 1) 處理器: Intel Core i5 2)記憶體:8GB RAM 3) 硬碟: SATA III 500GB 4) 作業系統: Windows 10 5) 螢幕解析度: 1920x1080

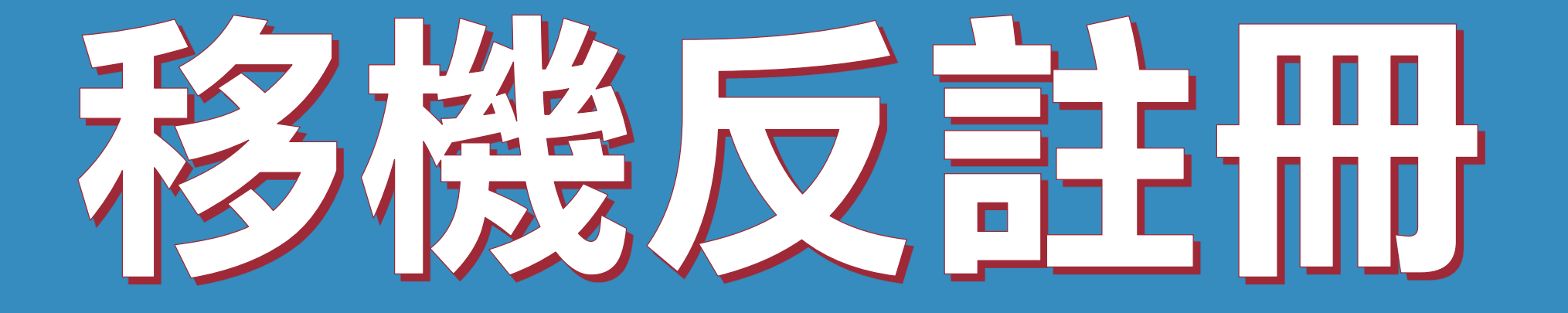

# 序號已經輸入A筆電,但又購買B筆電,請問能換電腦嗎?

#### 可以的。你可以在舊電腦AUTOS2 軟體的關於→反註冊解除序號綁 定,然後在新電腦中重新註冊。

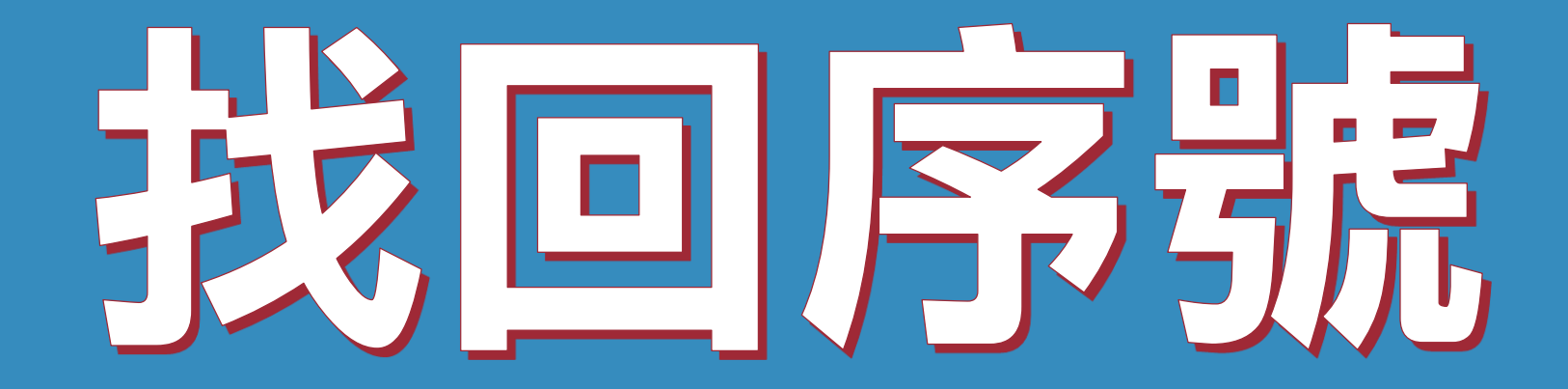

#### 序號弄丟了,請問能重新申請嗎?

#### 可以的。請至以下網址找回序號

#### https://goo.gl/EF1tJ6